## Accessing Jobsearch (Universal Jobmatch)

Using the search term 'jobsearch' on Google lists two sites to access Universal Jobmatch which is the government's job searching site.

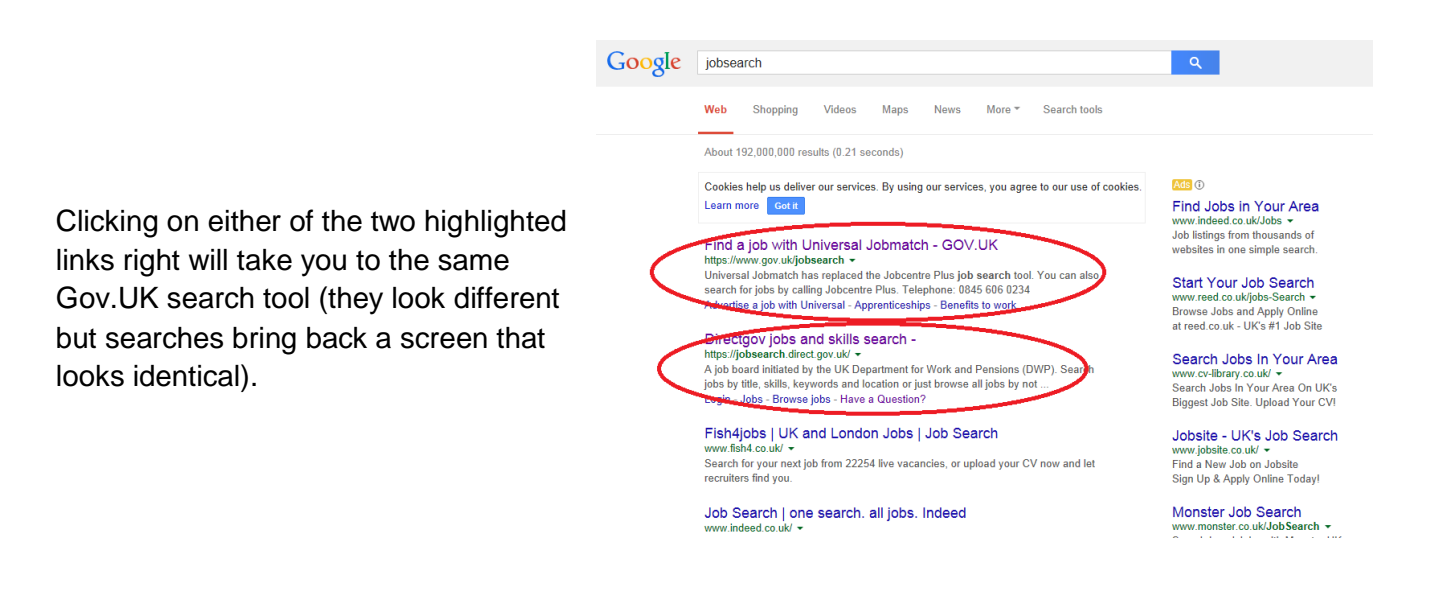

## Universal Jobmatch (Jobsearch) account

You can search without having a Jobmatch account. Register with Universal Jobmatch to save job searches, upload your CV, set up email alerts and keep track of your past applications.

| Directgov                                                                             |                                                                                                    |
|---------------------------------------------------------------------------------------|----------------------------------------------------------------------------------------------------|
|                                                                                       |                                                                                                    |
| Confirmation                                                                          |                                                                                                    |
| Your Government Gateway account ha                                                    | as been created.                                                                                                    |
| Important                                                                             |                                                                                                    |
| <ul> <li>Make a note of your GG numb</li> </ul>                                       | er                                                                                                    |
| You will need the number below to log                                                 | gin. Please make a note of it now, and keep it in a safe place.                                                          |
| User ID:                                                                              | Government<br>Gateway                                                                                                    |
|                                                                                       | 7848 2275 5823                                                                                                    |
|                                                                                       |                                                                                                    |
| We have also sent you an email. <b>You</b><br>receive this within a few minutes of si | must click on the link in this email to activate your account. If you do not<br>gning up, please check your spam folder. |
| You may also be sent a copy of your O<br>HMRC and Universal Jobmatch) do not          | overnment Gateway ID by post, although some services (including those operated<br>t offer this facility.                 |
| You can download a printable copy of y                                                | rour User ID                                                                                                    |
|                                                                                       |                                                                                                    |
| I have made a note of my User ID                                                      |                                                                                                    |
| Return to Universal Johnsto                                                           | b.                                                                                                    |

Make a note of your Government Gateway number when you register, you'll need it later to sign in – and also for future logins.

You must also verify your email address by clicking the link in the confirmation email. Check your spam folders if it's not in your inbox.

When you login for the first time the system will ask you to update your profile information and complete an equality questionnaire. It may then send you through a welcome email.

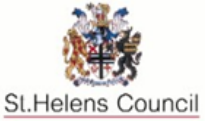

# Jobsearch (Universal Jobmatch) information

#### Using Universal Jobmatch (Jobsearch)

You can search for jobs via job title (eg nurse or labourer), skills or keywords (eg paediatric, general) and location. You can also then narrow it down to a distance from your desired location (eg 10 miles).

For example:

| Job title                               | fitter                                    |
|-----------------------------------------|-------------------------------------------|
| Skills or keywords (to help narrow your | Bathroom or HGV or plant or mechanical or |
| search)                                 | gas                                       |
| Location                                | Merseyside or St Helens or WA9            |

| fitter Skill Search: UK Europe International                 | s or keywords         | in Merseyside, England                | Search          |
|--------------------------------------------------------------|-----------------------|---------------------------------------|-----------------|
| Search results for 'fitter' 🕐                                | )                     |                                       |                 |
| Search results                                               | • Tobe you have enced | Tobe second by your advisor           |                 |
| Your search criteria:                                        | 30bs 1-25 of 82       |                                       |                 |
| <u>Title: fitter</u> Enter any location: Merseyside, England | Date                  | Job title                             | Company         |
| Distance: 10 miles     Clear A                               | 16/10/2014            | YARD FITTER                           | Wernick Hire L  |
| Refine results                                               | 16/10/2014            | Skilled Vehicle Fitter (Skelmersdale) | Kier Services   |
| Distance<br>2 miles                                          | 15/10/2014            | HGV FITTER                            | First Choice Cr |
| 5 miles<br>10 miles                                          | 15/10/2014            | Tool Fitter                           | Company Con     |
| 20 miles<br>30 miles                                         | 15/10/2014            | Electrical Fitter                     | ambitek         |
| S0 miles                                                     | 14/10/2014            | Experienced Bedroom Fitter            | Company Con     |
| 75 miles<br>100 miles                                        | 13/10/2014            | Fitter/Driver (Tool Hire Express)     | Ashtead Plant   |
| 150 miles<br>200 miles                                       | 10/10/2014            | Mechanical Fitter                     | Monster (Job )  |
| Posting date                                                 |                       |                                       |                 |
| All<br>Today                                                 | 08/10/2014            | Thermal Insulation Fitter             | Company Corr    |
| Yesterday<br>Last 3 days                                     | 06/10/2014            | Trade Person / Shop Fitter            | reed.co.uk      |
| hast 7 days                                                  | 02/10/2014            | having a birth on the day of the      | dan da se st    |

The results can then be filtered further by using the 'Refine results' section on the left of the page.

Here the distance from your location and the posting date (how long the job has been advertised for) may be selected.

# More Detail

Towards the top of the screen when you are logged in you will see a menu as below:

| Directgov                                 |                                |                              |                         |
|-------------------------------------------|--------------------------------|------------------------------|-------------------------|
| Home   Profile   CV   Cover letter librar | y   Jobs   Messages   Applicat | ion history Activity history | Help Employers          |
| fitter                                    | Skills or keywords             | in Merseyside, England       | Search 🔿                |
| Search: UK Europe International           |                                |                              | Browse jobs Search tips |

- Update your Profile:
  - Name, town, email address
  - Skills you want to be matched against
  - Authorise DWP (Department of Work and Pensions) to view your account and jobsearch activity.
  - Select to receive DWP email messages.
- **CV**s can be built, uploaded or 'copy and pasted' from your computer. They need to be in Microsoft Word or PDF format.
- Cover letters can be added to be used with job applications.
- The **Messages** section is where messages will appear that are from DWP or employers.

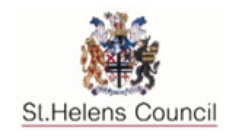